#### 1. 일반

DS Check 프로그램은 Database 를 바탕으로 Tekla Model 과 비교하여 자동으로 접합부를 검토하는 프로그램이다.

# 2. 사용 방법

2.1 DS Check 프로그램을 실행한다.

DS Check 프로그램은 기존 Tekla Component 프로그램과 달리 Tekla 프로그램과 별도로 실행된다.

Tekla 모델 오픈 후 프로그램을 실행시킨다.

프로그램이 구동 되면 아래와 같은 창이 생성된다.

| C ₹<br>Home                                               | DS Check            | _ <b>– x</b> |
|-----------------------------------------------------------|---------------------|--------------|
| Load Save Save                                            | as Load DB<br>Files |              |
| Setting File                                              | Import I            |              |
| Setting                                                   |                     |              |
| Edge tolerance                                            |                     |              |
| Value 0                                                   | .0                  |              |
| Brace                                                     |                     |              |
| Horizontal                                                |                     |              |
| Vertical                                                  | ·                   |              |
| Option                                                    |                     |              |
| Select option                                             | Check option        |              |
| <ul> <li>All objects</li> <li>Selected objects</li> </ul> | Don't check pass    |              |
|                                                           | Check               |              |
|                                                           | 0%                  |              |
| Information                                               |                     |              |
| Total :                                                   |                     | Undefined    |
| ОК :                                                      |                     | Error        |
| Undefined :                                               |                     |              |
| Error :                                                   |                     |              |
|                                                           |                     |              |

조건에 맞게 옵션을 선택하고 Check 버튼을 클릭하면 자동으로 모델링의 접합부를 검토하며 결과값을 Excel 파일로 Open 한다.

검토 후 아래쪽 Information 항목에 Total, OK, Undefined, Error 부재의 개수를 집계하고 오른쪽에 그래프로 결과를 표시한다.

엑셀 결과창과 별도로 UI 상에도 결과 리스트창을 확인할 수 있으며 Tekla 모델상의 부재 추적이 가능하다.

# DS Check 는 크게 3 부분으로 나누어져 있다.

| C ▼ D                                    | S Check |         |                     |          |          | _       |                  |
|------------------------------------------|---------|---------|---------------------|----------|----------|---------|------------------|
| Load Save Save as<br>Setting File Import |         |         |                     |          |          |         | 33               |
| Setting                                  | ERROR   | UNDEFIN | IED GP DATA SP DATA | A MN DAT | TA EN D  | ATA VP  | D ← ►            |
| Educ believes                            |         | Name    | Profile             | Finish   | Material | GPL thk | Bolt star        |
| Edge tolerance                           |         | GIRDER  | H300X150X6.5X9      | SG2      | SS400    | (9)ok   | (T.S. *          |
| Value 0.0                                |         | GIRDER  | H300X150X6.5X9      | SG2      | G2 SS400 |         | (T.S.            |
|                                          |         | GIRDER  | H300X150X6.5X9      | SG2      | SS400    | (9)ok   | (T.S.            |
| Brace                                    |         | GIRDER  | H300X150X6.5X9      | SG2      | SS400    | (9)ok   | (T.S.            |
| 🗌 Horizontal 💎                           |         | GIRDER  | H300X150X6.5X9      | SG2      | SS400    | (9)ok   | (T.S.            |
|                                          |         | GIRDER  | H300X150X6.5X9      | SG2      | SS400    | (9)ok   | (T.S.            |
|                                          |         | GIRDER  | H300X150X6.5X9      | SG2      | SS400    | (9)ok   | (T.S.            |
| Option                                   |         | GIRDER  | H300X150X6.5X9      | SG2      | SS400    | (9)ok   | (T.S.            |
| Select option Check option               |         | GIRDER  | H300X150X6.5X9      | SG2      | SS400    | (9)ok   | (T.S.            |
|                                          |         | GIRDER  | H300X150X6.5X9      | SG2      | 55400    | (9)0K   | (T.S.<br>(T.C.   |
| All objects     Selected objects         |         |         | H200X150X6.5X9      | 502      | 55400    | (9)0k   | (T.S.)<br>(T.S.) |
|                                          |         | REAM    | H200X100X5 5X8      | SB3      | 55400    | (9)ok   | (T.S.            |
| Check                                    |         | BEAM    | H200X100X5.5X8      | SB3      | SS400    | (9)ok   | (T.S.            |
|                                          |         | BEAM    | H200X100X5.5X8      | SB3      | SS400    | (9)ok   | (T.S.            |
| Information                              |         | BEAM    | H200X100X5.5X8      | SB3      | SS400    | (9)ok   | (T.S.            |
| 62% (23)                                 |         | BEAM    | H200X100X5.5X8      | SB3      | SS400    | (9)ok   | (T.S.            |
| Total : 37                               |         | BEAM    | H200X100X5.5X8      | SB3      | SS400    | (9)ok   | (T.S.            |
| OK: 23                                   |         | BEAM    | H200X100X5.5X8      | SB3      | SS400    | (9)ok   | (T.S.            |
| Undefined : 14                           |         | BEAM    | H200X100X5.5X8      | SB3      | SS400    | (9)ok   | (T.S.            |
|                                          |         | BEAM    | H200X100X5.5X8      | SB3      | SS400    | (9)ok   | (T.S.            |
| Error: 0                                 |         | BEAM    | H200X100X5.5X8      | SB3      | SS400    | (9)ok   | (T.S.            |
| 38% (14)                                 | 4       | DEAM    |                     | CD.2     | CC100    | (0)~k   | /⊤ c Ť<br>▶      |

# 1. A Part

1.1 Save/Load/Save as (Setting File)

|              |      | E       |  |  |  |  |
|--------------|------|---------|--|--|--|--|
| Load         | Save | Save as |  |  |  |  |
| Setting File |      |         |  |  |  |  |

설정된 값을 저장하고 불러오는 Save/Load 다른 이름으로 저장하는 Save as 버튼이 있다.

Save file 은 Model attribute 폴더에 저장된다.

1.2 Load DB Files (Import)

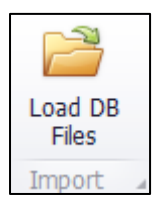

체크할 DATA 를 선택한다 (ex mn\_data, gp\_data etc)

1.3 Select Option

| Select option    |
|------------------|
| All objects      |
| Selected objects |

All Objects 는 현재 열려 있는 Tekla 모델의 부재 전체를 체크한다.

Selected Objects 는 열려 있는 모델 파일의 선택 되어있는 부재만 체크한다.

1.4 Check option

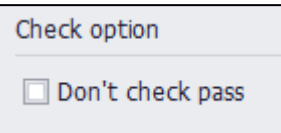

이미 체크 된 부재는 제외하고 체크하는 옵션이다.

#### 1.5 Edge Tolerance

| Edge tolerance |     |
|----------------|-----|
| Value          | 0.0 |

볼트의 Edge Tolerance 값을 주어 오차범위내는 ok 되도록 설정 가능

1.6 Brace Option

| Brace      |  |
|------------|--|
| Horizontal |  |
| Vertical   |  |

필터 기능은 테크라 기본기능과 동일하며 부재가 경사져 있더라도 필터 된 부재만 브레이스로 인식하여 체크한다.

(필터를 따로 주지 않으면 일반적으로 세로 상태의 경사를 가진 부재는 Vertical Brace 로 가로 상태의 경사를 가진 부재는 Horizontal 브레이스로 인식한다.)

### 2. B Part

#### 2.1 Information

| Information   |
|---------------|
| Total : 37    |
| OK: 23        |
| Undefined: 14 |
| Error: 0      |
|               |

Information 은 Check 하여 확인된 Total/Ok/Undefined/Error 부재의 개수 표시해주는 Result 창이다.

Total 은 선택된 부재의 개수이다.

Ok는 Data 값과 일치하는 부재의 개수이다. 3

Undefined 는 Data 에 해당 부재의 값이 없어 체크되지 않은 부재의 개수이다.

Error 는 Data 값과 일치하지 않는 부재의 개수이다.

2.2 Graph

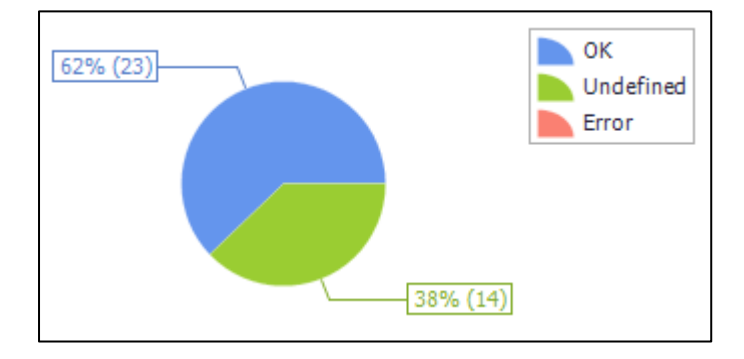

UI 창에서 체크 결과를 그래프로 확인할 수 있다.

|       |         |                |                |         |           |            |           |         |       |      | 34  |
|-------|---------|----------------|----------------|---------|-----------|------------|-----------|---------|-------|------|-----|
| ERROR | UNDEFIN | IED            | GP DATA        | SP DATA | MN DA     | TA         | EN D      | ΑΤΑ     | VP    | D    | Þ   |
|       | Name    | Prof           | île            |         | Finish    | Material   |           | GPL thk |       | Bolt | sta |
| •     | GIRDER  | H30            | 0X150X6.5X     | 9       | SG2       | SS400      |           | (9)ok   |       | (T.S | *   |
|       | GIRDER  | H30            | 0X150X6.5X     | 9       | SG2       | SS400      |           | (9)ok   |       | (T.S |     |
|       | GIRDER  | H30            | 0X150X6.5X     | 9       | SG2       | SS4        | 100       | (9)0    | k     | (T.S |     |
|       | GIRDER  | H30            | 0X150X6.5X     | 9       | SG2       | SS400 (9   |           | (9)0    | (9)ok |      |     |
|       | GIRDER  | H30            | 0X150X6.5X     | 9       | SG2       | SS4        | 100       | (9)0    | k     | (T.S |     |
|       | GIRDER  | H30            | 0X150X6.5X     | 9       | SG2       | SS4        | 100       | (9)0    | k     | (T.S |     |
|       | GIRDER  | H30            | 0X150X6.5X     | 9       | SG2       | SS4        | 100       | (9)0    | k     | (T.S |     |
|       | GIRDER  | H30            | 0X150X6.5X     | 9       | SG2       | SS400 (9)  |           | (9)0    | k     | (T.S |     |
|       | GIRDER  | H30            | 0X150X6.5X     | 9       | SG2       | SS400 (9)o |           | (9)0    | k     | (T.S |     |
|       | GIRDER  | H300X150X6.5X9 |                | SG2     | SS400 (9) |            | (9)0      | k       | (T.S  |      |     |
|       | GIRDER  | H30            | 0X150X6.5X     | 9       | SG2       | SS400 (9)  |           | (9)0    | k     | (T.S | U   |
|       | GIRDER  | H30            | 0X150X6.5X     | 9       | SG2       | SS400 (9)  |           | (9)0    | k     | (T.S |     |
|       | BEAM    | H20            | 0X100X5.5X     | 8       | SB3       | SS400 (9)  |           | (9)0    | k     | (T.S |     |
|       | BEAM    | H20            | 0X100X5.5X     | 8       | SB3       | SS400 (9)  |           | (9)0    | k     | (T.S |     |
|       | BEAM    | H200X100X5.5X8 |                | SB3     | SS4       | SS400 (9)  |           | k       | (T.S  |      |     |
|       | BEAM    | H200X100X5.5X8 |                | SB3     | SS400 (9) |            | (9)0      | k       | (T.S  |      |     |
|       | BEAM    | H20            | H200X100X5.5X8 |         | SB3       | SS4        | SS400 (9) |         | k     | (T.S |     |
|       | BEAM    | H20            | H200X100X5.5X8 |         | SB3       | SS4        | SS400 (9) |         | k     | (T.S |     |
|       | BEAM    | H20            | 0X100X5.5X     | 8       | SB3       | SS4        | 100       | (9)0    | k     | (T.S |     |
|       | BEAM    | H20            | 0X100X5.5X     | 8       | SB3       | SS4        | 100       | (9)0    | k     | (T.S |     |
|       | BEAM    | H20            | 0X100X5.5X     | 8       | SB3       | SS4        | 100       | (9)0    | k     | (T.S |     |
|       | BEAM    | H20            | 0X100X5.5X     | 8       | SB3       | SS4        | 100       | (9)0    | k     | (T.S |     |
|       | DEAM    | UD0            | 010075 57      | 0       | CD0       | cc/        | 100       | (0)0    | ŀ     | (тс  | *   |

엑셀 결과 리포트와 별개로 UI 창에 표시되는 Error List 이다.

더블 클릭 시 해당 부재로 줌/하이라이트가 가능하여 부재 추적이 가능하다.

# 3. C Part

3.1 Result